## คู่มือการใช้งานระบบขออนุญาตลาผู้บริหารสถานศึกษา

ระบบขออนุญาตลาผู้บริหารสถานศึกษา ด้านบริหารงานบุคคล พัฒนาขึ้นเพื่อให้การปฏิบัติงานในสำนักงาน การสื่อสารและเชื่อมโยงข้อมูล การให้บริการ กับสถานศึกษาในสังกัดมีความคล่องตัว สะดวก รวดเร็วและมี ประสิทธิภาพ ทั้งนี้เพื่อประสิทธิภาพในการทำงานและการให้บริการ การพัฒนาองค์กรให้มีความทันสมัย และการ ยกระดับความโปร่งใสในหน่วยงาน

 เมื่อผู้ใช้เข้าสู่ระบบด้วย username และ password แล้ว ระบบจะแสดงแบบขออนุมัติขออนุญาตลาใน ราชอาณาจักร พร้อมเมนูของระบบ คือ สรุปการขออนุญาตลารายปี ยกเลิกการขออนุญาตลา

| <b>คู่บริหารสถานศึกษา</b> สำนักงานเ                           | ขตพื้นที่การศึกษาประถมศึกษาสงขลา เขต 3 |  |  |  |  |
|---------------------------------------------------------------|----------------------------------------|--|--|--|--|
| สรุปการขออนุญาตลา                                             | รายปี ยกเลิกการลา                      |  |  |  |  |
| <u>ใบลาป่วย</u>                                               |                                        |  |  |  |  |
| เขียนที่:                                                     | โรงเรียน                               |  |  |  |  |
| <b>วันที่:</b> [วันที่ 28 เดือนพฤษภาคม พ.ศ.2567 เวลา 13 นาฟิก |                                        |  |  |  |  |
| เรื่อง:                                                       | ขอลาป่วย                               |  |  |  |  |
| เรียน:                                                        | ผอ.สพป.สข.3                            |  |  |  |  |

2. แบบฟอร์มการขออนุญาตลา จะต้องกรอกข้อมูลตามแบบฟอร์ม ดังนี้

| ใบล <sub>้</sub>                                 | าป่วย                                          |                           |  |  |
|--------------------------------------------------|------------------------------------------------|---------------------------|--|--|
| เขียนที่:                                        | โรงเรียน                                       |                           |  |  |
| วันที่:                                          | วันที่ 28 เดือนพฤษภาคม พ.ศ.2567 เวลา 13 นาพิ๊ก |                           |  |  |
| เรื่อง:                                          | ขอลาป่วย                                       |                           |  |  |
| เรียน:                                           | ผอ.สพป.สข.3                                    |                           |  |  |
| ข้าพเจ้า:                                        | magar pile                                     |                           |  |  |
| ดำแหน่ง:                                         | ผู้อำนวยการโรงเรียน                            |                           |  |  |
| โรงเรียน:                                        | ×                                              |                           |  |  |
| กลุ่มงาน:                                        | ผู้บริหารสถานศึกษา 🗸                           |                           |  |  |
| ขอลา:                                            | ขอลาป่วย                                       |                           |  |  |
| เนื่องจาก:                                       | -                                              |                           |  |  |
| ดังแต่วันที:                                     | 28/05/2567                                     | *ตัวอย่าง 01/02/2554      |  |  |
| ถึงวันที:                                        | 28/05/2567                                     | *ตัวอย่าง 01/02/2554<br>~ |  |  |
| มีกำหนด:                                         | 1                                              | วัน                       |  |  |
| ¥ ¥ 4 ¥                                          | ลาครั้งสุดท้าย                                 |                           |  |  |
| ขาพเจาไดลา:                                      | ขอลาป่วย                                       |                           |  |  |
| ดงแตวนท:                                         |                                                |                           |  |  |
| ถงวนทิ:                                          |                                                | <u> </u>                  |  |  |
| มกำหนด:<br>ในระหว่างการลาจะติดต่อข้าพเจ้าได้ที่: | -                                              | วน                        |  |  |
| หากไม่มีข้อมูลกรุณาใช้เครื่องหมาย -              | บันทึก                                         |                           |  |  |

## เมื่อผู้ใช้ขอขออนุญาตลาในระบบแล้ว ผู้ใช้สามารถตรวจสอบผลการพิจารณาของผู้บังคับบัญชา โดยไปที่ เมนู สรุปการขออนุญาตลา ระบบจะแสดงรายงานดังภาพ

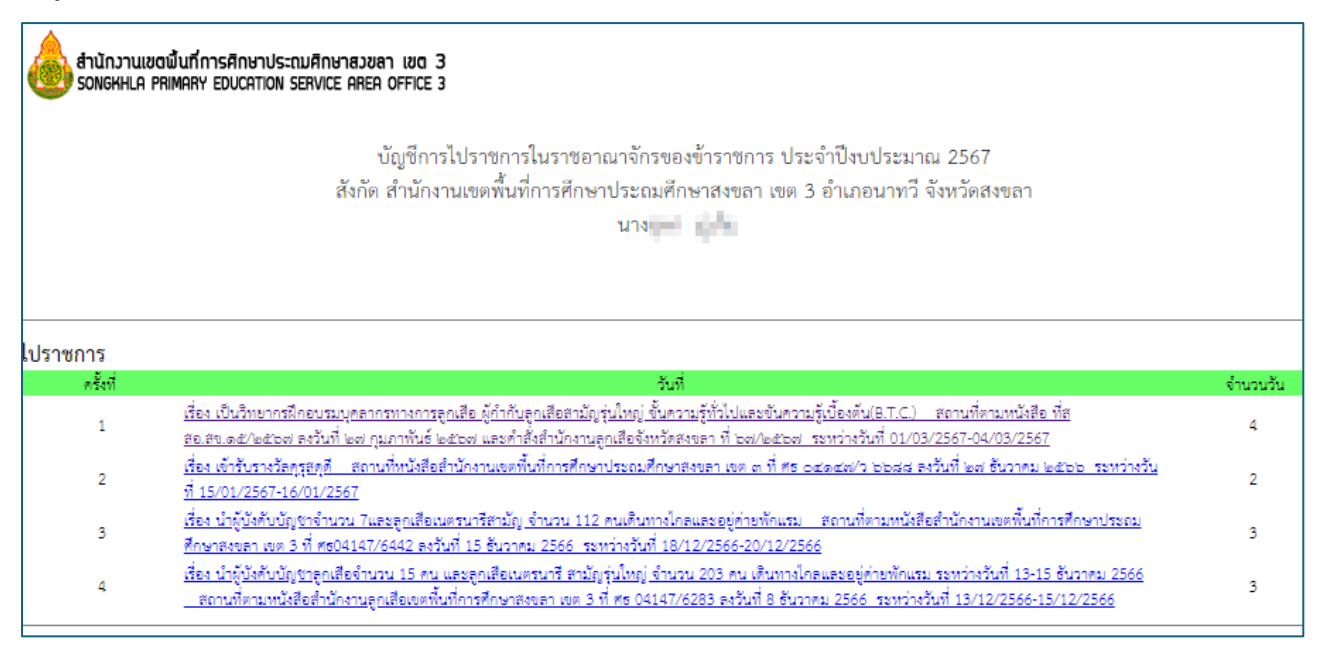

## 4. เมื่อคลิกที่รายการขออนุญาตลา ระบบจะแสดงรายงานดังภาพ

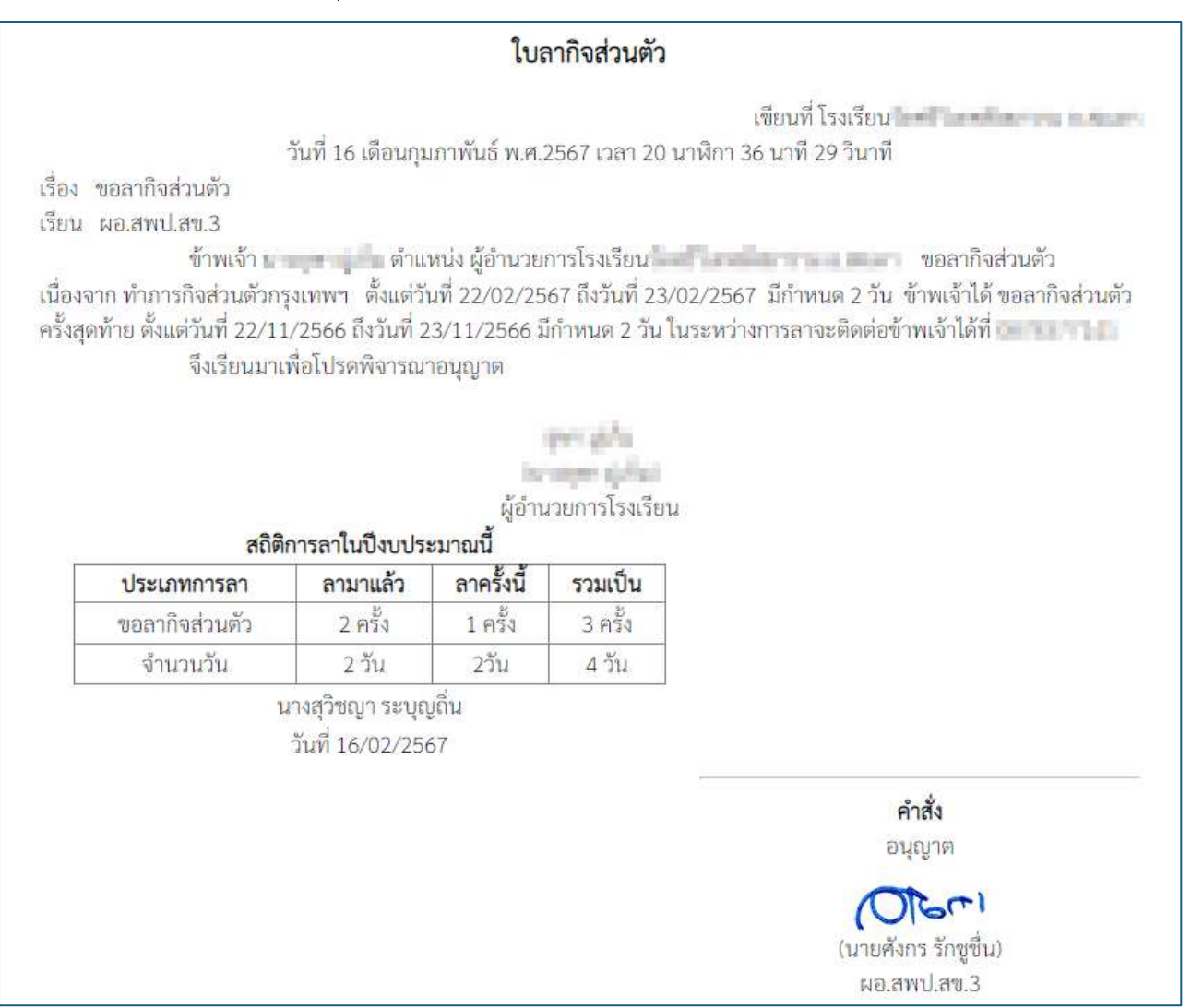

 ผู้ใช้สามารถยกเลิกการขอขออนุญาตลา โดยไปที่เมนู ยกเลิกการขออนุญาตลา ระบบจะแสดงรายการที่ได้ ขออนุญาตลาไว้

| <b>ตั้งมี การลา</b><br>ดังรีหารสถานศึกษา<br>ยกเลิกวันลา |              |                                                    |                      |                         |             |                                 |  |  |  |
|---------------------------------------------------------|--------------|----------------------------------------------------|----------------------|-------------------------|-------------|---------------------------------|--|--|--|
| ที                                                      | ชื่อ - สกุล  | ขออนุญาต                                           | ดวามเห็นหัวหน้ากลุ่ม | ความเห็น<br>ผอ.สพป.สข.3 | ยกเลิกวันลา | ขอยกเลิกวัน<br><mark>ด</mark> า |  |  |  |
| 1                                                       | ananat an fa | ขอลากิจส่วนตัว<br>ตั้งแต่22/02/2567-<br>23/02/2567 | /-                   | อนุญาต/                 | วัน         | <u>ยกเล็กวันลา</u>              |  |  |  |
| 2                                                       | anana sala   | ขอลากิจส่วนตัว<br>ตั้งแต่22/11/2566-<br>23/11/2566 | /-                   | อนุญาด/                 | วัน         | <u>ยกเล็กวันลา</u>              |  |  |  |
| 3                                                       | mana anta    | ขอลากิจส่วนตัวตั้งแต่-                             | /-                   | อนุญาต/                 | 2 วัน       | <u>ยกเล็กวันลา</u>              |  |  |  |